## Instrucciones del CROMATÓGRAFO LÍQUIDO-3

## ESTUDIO CINÉTICO DE LA OXIDACIÓN FOTOQUÍMICA DE LA TRIFENILFOSFINA

- 1. Encender
  - a. la regleta
  - b. el ordenador
  - c. el interruptor trasero y pulsador frontal de la bomba
  - d. el interruptor trasero y pulsador frontal del detector
  - e. la interface

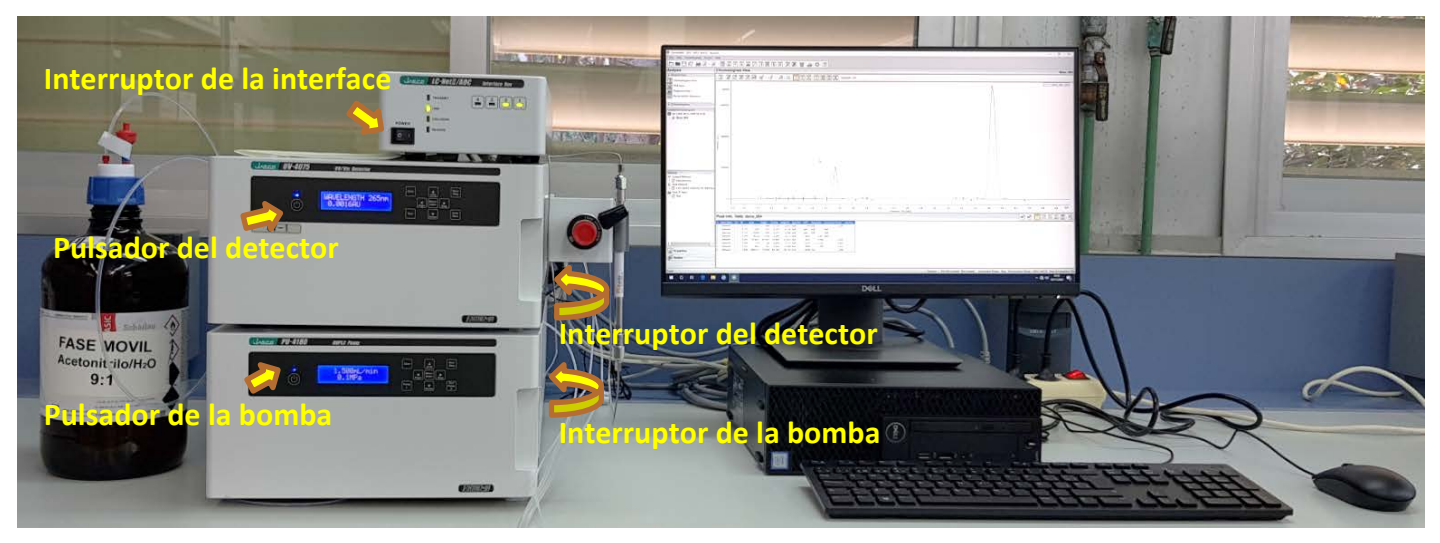

2. Seleccionar usuario del ordenador, "alumno".

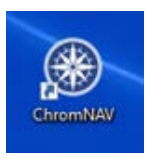

- 3. Abrir el programa
- 4. En la siguiente ventana, escribir:

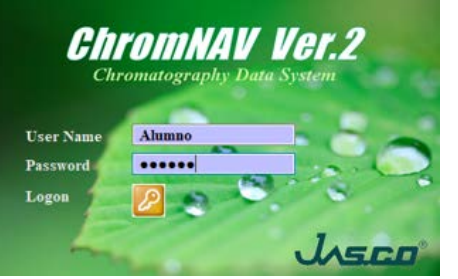

Usuario: Alumno Contraseña: alumno

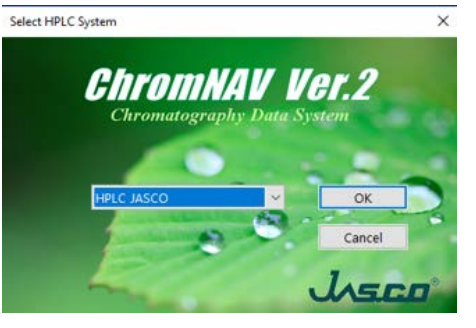

Presionar OK

5. Se selecciona el proyecto QFII

|    |            | Open | Project                |                       |          |                     | ×               |   |
|----|------------|------|------------------------|-----------------------|----------|---------------------|-----------------|---|
|    |            | R    | lecently Used Projects | All Available Project | s        |                     |                 |   |
|    |            | P    | Project Name           | Size                  | Туре     | Date Modified       | Creation Date   |   |
|    | -          | 1    | QFII                   | 5848 KB               | Standard | 30/11/2020 14:19:48 | 27/11/2020 20:4 |   |
|    |            |      |                        |                       |          |                     |                 | 1 |
|    |            | •    | ¢                      |                       |          |                     | >               | Ŀ |
| 6. | Selecciona | C    | lear Recently Used Pro | ojects                |          | Open                |                 | þ |

| SchromNAV - QFII - HPLC JASCO - AI                        | 0                                                                   | Secuence name: introducir el grupo de                                                                                                    |  |  |
|-----------------------------------------------------------|---------------------------------------------------------------------|----------------------------------------------------------------------------------------------------|--|--|
| <sup>£</sup> File View Run Help                           |                                                                     | prácticas                                                                                                    |  |  |
|                                                           |                                                                     |                                                                                                    |  |  |
| Acquisition                                               | Single Run Monitor                                                  | <mark>Format:</mark> ddMMyyyy                                                                                                    |  |  |
| System Monitor                                            | Stop Repeat No:                                                     |                                                                                                    |  |  |
| Profile Monit                                             | START EDIT MONIT STOP FLUSH SPEC UV Det. #1 SPC AZERO UV Detector#1 | Chromatogram Name: se recomienda                                                                                                    |  |  |
| Single Run Monitor                                        |                                                                     | introducir las iniciales del analista.                                                                                                    |  |  |
| System Monitor                                            | Sequence Name: Internet A2                                          |                                                                                                    |  |  |
| HPLC JASCO                                                |                                                                     |                                                                                                    |  |  |
| Pump#1:PU-4180<br>Status Stop                             |                                                                     | Control Method:                                                                                                    |  |  |
| Pump Mode ISO<br>Flow[mL/min] 0,000                       | Chromatogram<br>warne:                                              | procionar Onan coloccionar                                                                                                    |  |  |
| Pressure[MPa] 0,1 (0,0 - 30,0 )                           | ID: 1 Digit for ID: 3 No. of Replicates: 1                          | presionar, Open, seleccionar                                                                                                    |  |  |
| UV Detector#1 : UV-4075 Lamp D2 Detection Mode Single     | Sample #: 1 Increment: 1 No Injection                               | trifenilfosfina, open.                                                                                                    |  |  |
| Wavelength[nm] 265                                        | Control Method: trifenifosfina                                      | * Open Control Method - X                                                                                                    |  |  |
| Signal[AU] -0,0022<br>Output Scale 1AU/1V                 | Acq. Time(min): 5 /olume(µL): 20,0                                  | Finance:                                                                                                    |  |  |
| Cell Name Analytical Valve/Event:LC-NetII/ADC Valve 1 1 1 | Peak ID Table:                                                      | A Mile Information     Flearne torfenition     Automation     Flearne torfenition     Automation     Automation     Date Modified     O2/12/2202124342     User Name     Oscroption     Oscroption     Automation                                                                                                    |  |  |
| Event Off Off Off Off                                     | Calibration Method:                                                 | Method Time (4.5 (min)<br>Column Tinfo.                                                                                                    |  |  |
|                                                           | Data Processing                                                     | LS Mode Treet Munp 170-1100           PML Mode Treet Munp 170-1100           PML Mode Treet Munp 170-1100           PML Mode Treet Munp 170-1100           PML Mode Treet Munp 170-1100           PML Mode Treet Munp 170-1100           PML Munp 170-1100           PML Mode Treet Munp 170-1100           PML Munp 170-1100           PML MUNP 170-1100           PML MUNP 170-1100           PML MUNP 170-1100           PML MUNP 170-1100           PML MUNP 170-1100           PML MUNP 170-1100           PML MUNP 170-1100           PML                                                                                                    |  |  |
|                                                           | Chromatogram<br>Description:                                        | Init.         Solver to them A           Init.         Valve         1           Init.         Valve Protet 3 Name         1           Init.         Valve Protet 3 Name         1           Init.         Valve Protet 3 Name         1                                                                                                    |  |  |
|                                                           |                                                                     | International and the second second s |  |  |
|                                                           |                                                                     | Acq.Time: duración del cromatograma                                                                                                    |  |  |
| Acquisition                                               |                                                                     |                                                                                                    |  |  |
| Analysis                                                  |                                                                     | <mark>Volumen:</mark> volumen de inyección 20μl                                                                                                    |  |  |
| Ready                                                     | ļ                                                                   | Chromatogram description:                                                                                                    |  |  |
| 📲 O 🛱 🧲 📮                                                 |                                                                     | chromatogram acscription.                                                                                                    |  |  |
|                                                           |                                                                     | Información necesaria para el analista.                                                                                                    |  |  |

No modificar el resto de parámetros.

- 7. Presionar La bomba y el detector se ajustan a los parámetros del método (1,5 ml/min y 265 nm)
- 8. Seleccionar Chromatogram monitor, se abre la ventana donde se visualizará el cromatograma.

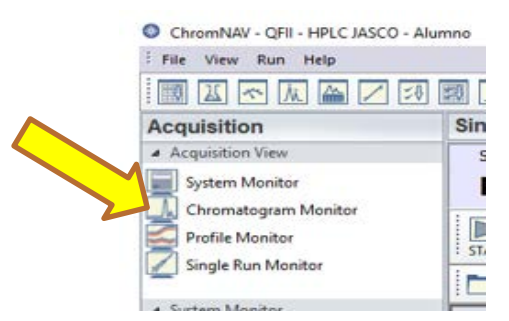

Esperar unos minutos, hasta que se estabilicen la bomba y el detector, antes de inyectar.

9. Con el inyector en posición de Load, inyectar la muestra.

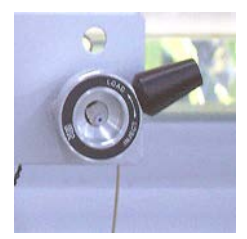

**10.** Girar la válvula a la posición de inyect. Comienza automáticamente la adquisición del cromatograma.

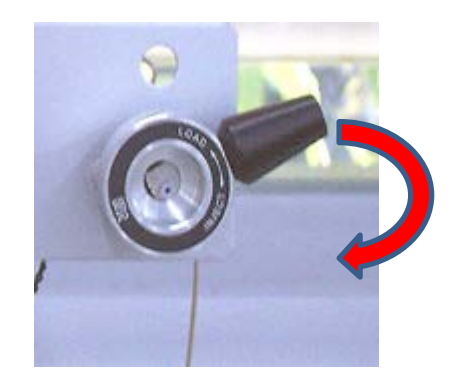

- **11.** Retirar la jeringa antes de que acabe el cromatograma y retornar la válvula a la posición de Load.
- **12.** El cromatograma se guarda automáticamente cuando el tiempo ha transcurrido. Se puede volver al pto 9 para inyectar la siguiente muestra.
- 13. Si en las siguientes adquisiciones es necesario actualizar la información del cromatograma, presionar Aceptar el cuadro de dialogo emergente, la bomba y el detector seguirán encendidos. Modificar la información. Presionar Start. Presionar Chromatogram Monitor.

## Identificación e integración de la señal

| 14 Presionar                                              | 🔹 Open Chromatogram —                                                                                                    |           |
|-----------------------------------------------------------|----------------------------------------------------------------------------------------------------|-----------|
| <b>14.</b> FICSIONAL Y                                    |                                                                                                    |           |
|                                                           | Sequence: grupo A2_03122020 [03/12/2020 12:14:57]                                                                                                    | Open      |
|                                                           | Chromatogram: tgstgs_001                                                                                                    | Cancel    |
| <b>15.</b> Seleccionar el cromatograma que se desea       | Executed Sequence / Chromatogram                                                                                                    |           |
| integrar v abrirlo                                        | 🛛 🖓 Use Filter   🔆 Show All   🕵 Set Filter   🏢 Preview   🖄 Set Chromatogram list                                                                                                    |           |
| integral y abrino.                                        | Executed Sequence Total No. Date Modifie ^ Preview                                                                                                    |           |
|                                                           | grupo A2_03122020 1 03/12/2020 1 4 File Information                                                                                                    |           |
|                                                           | 02/12/2020 2 02/12/2020 1<br>Date Modified 03/12/2020 12:21:51                                                                                                    |           |
|                                                           | 30/1/2020 4 30/11/2020 2 User Name Alumno                                                                                                    |           |
|                                                           | Additional Information                                                                                                    |           |
|                                                           | Chromatogram Acquisition Date Description Acquisition Date Description Acq |           |
|                                                           | 4gstgs_001 03/12/2020 12:17:21 temperatur Acquisition User Alumno                                                                                                    |           |
| · · · · · · · · · · · · · · · · · · ·                     | Type UNK<br>Sample# 1                                                                                                    |           |
|                                                           | Sample Name                                                                                                    |           |
|                                                           | Sample Description                                                                                                    |           |
|                                                           | Acquisition Time 4,5 [min]<br>Acquisition Date 03/12/2020 12:17:21                                                                                                    |           |
|                                                           | Volume 20,0 [µL]                                                                                                    |           |
|                                                           | CH1 CH2                                                                                                    |           |
|                                                           | A state of the state of the state of         | 5 4,0 4,5 |
| 16. Para integrar el cromatograma presionar               | Pask Process - systys_001                                                                                                    |           |
|                                                           | Apply to All Loaded Chromatograms                                                                                                    |           |
|                                                           | Peak Find                                                                                                    |           |
| <b>17.</b> En la ventana emergente, presionar Execute All | Overreit         Peak beethod         Status           Ort         DetExcCovPICOS TUPPIN         Net Calculated           Ort         Net Calculated         Ort           Ort         Net Calculated         Ort           Ort         Ort         Ort           Ort         Ort         Ort                                                                                                    |           |
|                                                           | Calbration Method                                                                                                    |           |
|                                                           | Execute                                                                                                    |           |
|                                                           | Execute All Close                                                                                                    |           |

- 1. Desplegar el menú File y seleccionar Print Setup,
- 2. En la ventana emergente seleccionar:
  - RICOH PC600 PLC6, para imprimir por la impresora del laboratorio
  - Microsoft Print to PDF, para crear un fichero PDF
- 3. Desplegar el menú File y seleccionar Print

## Al terminar

- 1. Cerrar el programa
- 2. Colocar la válvula en posición de LOAD.
- 3. Apagar la bomba (interruptor trasero y pulsador frontal)
- 4. Apagar El detector (interruptor trasero y pulsador frontal)
- 5. Apagar La interface
- 6. Apagar el ordenador
- 7. Apagar la regleta